Bonjour,

La première démarche à effectuer pour candidater en DUGOS est donc de vous créer un compte.

Voici le chemin d'accès sur eCandidat :

| 1/ se connecter au site | e : eCandidat Lyon <sup>2</sup> | et créer | un compte | (moteur d | e recherche |
|-------------------------|---------------------------------|----------|-----------|-----------|-------------|
| Firefox de préférence   | <u>):</u>                       |          |           |           |             |

| G      | <b>yon 1</b> eCandidat | 😃 Connexion 🎽 Créer un compte                               |  |  |  |
|--------|------------------------|-------------------------------------------------------------|--|--|--|
| Non co | onnecté                | Créer un compte                                             |  |  |  |
| 🐔 A    | ccueil                 | le suis étudiant à l'Université Claude Bernard I von1       |  |  |  |
| 🕫 A    | ssistance              |                                                             |  |  |  |
|        | offre de formation     | Veuillez vous connecter 🕒 Connexion                         |  |  |  |
| υA     | ccès Gestionnaire      |                                                             |  |  |  |
|        |                        | Je ne suis pas étudiant à l'Université Claude Bernard Lyon1 |  |  |  |
|        |                        | Créer un compte                                             |  |  |  |

- Création de compte e-Candidat Lyon 1 (attention les comptes sont annuels et ne concernent que l'établissement concerné)
- Le candidat doit compléter **toutes les informations** personnelles pour valider son compte.

• S'il indique ne pas avoir d'INE : Vérifier qu'il n'a pas eu son BAC ou n'est pas entré dans l'enseignement supérieur après 1995, s'il n'en a vraiment pas, il peut passer cette étape.

2/ Le candidat se rend ensuite « offre de formation » et recherche la formation concernée dans la liste déroulante classée par composante, niveau de diplôme, formations cf capture.

- dans la rubrique « offre de formation » :
  - Sélectionner l'UFR Sciences et Techniques des Activités Physiques et Sportives (STAPS)
    - Diplôme Universitaire de 1<sup>er</sup> cycle
      - DU Gestion des organisation sportives 1A

| ✓                                         |                                          |
|-------------------------------------------|------------------------------------------|
| ► ★ ATTESTATION D'UNIVERSITÉ 2ÈME CYCLE   |                                          |
| ▶                                         |                                          |
| ▼                                         |                                          |
| DU Gestion des Organisations Sportives 1A | https://offre-de-formations.univ-lyon1.f |

Je reste à votre disposition pour toute demande complémentaire.

Cordialement,

**Emilie BOREL** Coordonnatrice des dispositifs de formation à distance

## LPRO GDOS – DUGOS – DEUST AGAPSC parcours ADECS Tél. : 04.72.43.13.42/06.74.76.58.73

https://univ-lyon1.webex.com/meet/emilie.borel https://ufr-staps.univ-lyon1.fr/

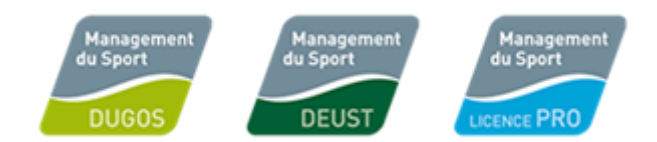

Absente les mercredis

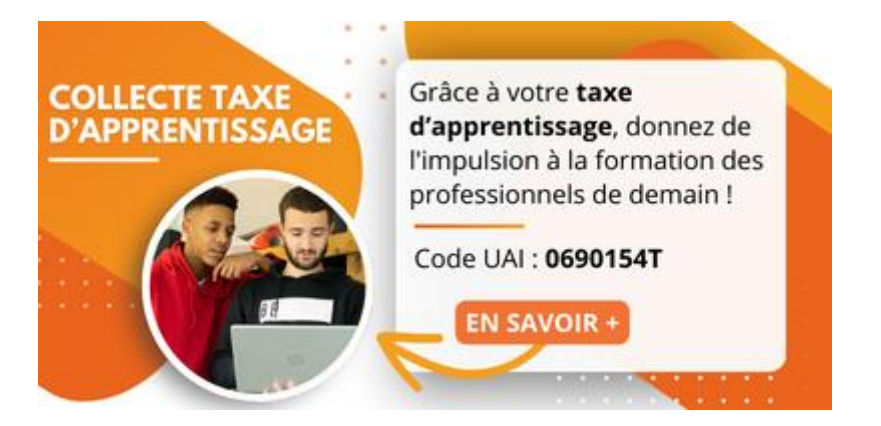